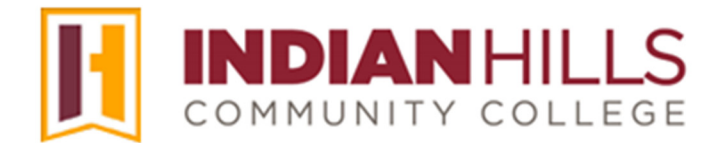

## Faculty Tutorial: Create and Use Rubrics

**Purpose:** To show instructors how to create, use, import, and export a "Rubric" in MyHills.

#### **Create a Rubric**

Click "**Course Tools**," which is located in the "Course Management" menu. In the sub-menu that opens, select "**Rubrics**."

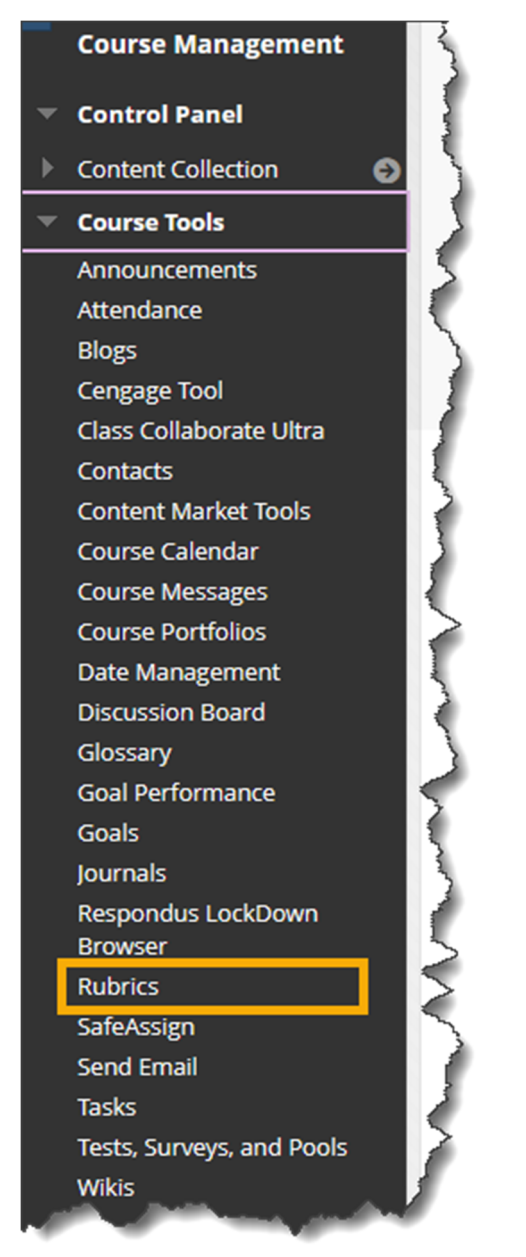

Click "Create Rubric."

| Rubrics       | nsure consistent and impartial grading | • |
|---------------|----------------------------------------|---|
| Create Rubric | Import Rubric                          | ) |
|               | - Marine Marine                        |   |

Give your Rubric a Name (required) and Description (optional).

| RUBRIC INFORMATION                                       |                       |
|----------------------------------------------------------|-----------------------|
| * Name                                                   | Ϋ́,                   |
| Copy of Today's Radiology News - Report Rubric 🗄         | 5                     |
| Description                                              |                       |
| For the toolbar, press ALT+F10 (PC) or ALT+FN+F10 (Mac). | \                     |
|                                                          |                       |
| This Rubric is for the Radiology News Report             | {                     |
|                                                          | >                     |
|                                                          | and the second second |

#### Now we are ready to Edit the Rubric Details.

In the Rubric Detail section, **Add Row**, **Add Column**, and **Rubric Type** (No Points, Points, Point Range, Percent, Percent Range).

Notes:

- No Points feedback only
- Points single point value for each Level of Achievement
- Point Range range of values for each Level of Achievement
- Percent single percentage for each Level of Achievement
- Percent Range ranges of percentages for each Level of Achievement

| The Rubric Grid lists <b>Criteria</b> (rows) for measuring <b>Levels of Achievement</b> (columns) |             |              |               |                                                                                                    |  |  |  |  |
|---------------------------------------------------------------------------------------------------|-------------|--------------|---------------|----------------------------------------------------------------------------------------------------|--|--|--|--|
| Add Row                                                                                           | Add Column  | Rubric Type: | Points 🔹      |                                                                                                    |  |  |  |  |
|                                                                                                   |             |              | No Points     |                                                                                                    |  |  |  |  |
|                                                                                                   | Levels of A | chievement 🔁 | Points        | L (                                                                                                    |  |  |  |  |
| Criteria                                                                                          |             |              | Point Range   |                                                                                                    |  |  |  |  |
| ↑↓                                                                                                | Expert 💟    |              | Percent       | Cà                                                                                                    |  |  |  |  |
|                                                                                                   |             |              | Percent Range |                                                                                                    |  |  |  |  |
| Tapic Choice                                                                                      | Points      | m            | ointe-3       | and an and a second second sec |  |  |  |  |

You can edit the **Row** or **Column** information by clicking the gray drop down arrow next to the Row or Column name and selecting "**Edit**."

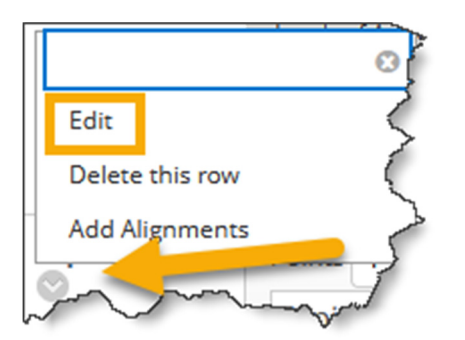

Click "Levels of Achievement" to edit descriptions or to write your own. You can also reorder the "Levels of Achievement" if necessary (low to high or high to low).

| RUBRIC DETAIL                                                                                     | $\rightarrow$ |
|---------------------------------------------------------------------------------------------------|---------------|
| The Rubric Grid lists <b>Criteria</b> (rows) for measuring <b>Levels of Achievement</b> (columns) |               |
| Add Row Add Column Rubric Type: Points V                                                          | ~             |
| Levels of Achievement 🔁                                                                           |               |
| Criteria Expert                                                                                   |               |

<sup>©</sup>Indian Hills Community College | <u>www.indianhills.edu</u> | Page 3 of 14

Add scores and descriptions for the scores in each box of the Rubric.

#### Notes:

- Each cell can contain a maximum of 1000 characters.
- Once a rubric has been used for grading, it cannot be edited. If you need to modify a rubric, you'll need to copy it and edit that version.
- When working with ranges, they must be entered low to high.
- If you have two assignments that use the exact same rubric, just choose this rubric for all of those assignments. Do not recreate or copy the same one.

| Criteria<br>↑↓                                                                                                    | Expert 🛇                                                                                       | Proficient 🛇                                                                                                    | Competent 📀                                                                                        | Novi                                        |
|----------------------------------------------------------------------------------------------------|------------------------------------------------------------------------------------------------|----------------------------------------------------------------------------------------------------|----------------------------------------------------------------------------------------------------|---------------------------------------------|
| Topic Choice                                                                                                    | Points 4<br>Topic is of high<br>interest and<br>educational value<br>(teaches new ideas<br>abc | Points 3<br>Topic is of interest<br>to audience and<br>teaches some new<br>information.                         | Points 2<br>Appropriate Topic.                                                                     | Point<br>Inaț<br>Top<br>abç                 |
| Content 📀                                                                                                    | Points 4<br>Highly detailed,<br>well-organized,<br>shows a strong<br>understanding of<br>abc   | Points 4<br>Highly detailed,<br>well-organized,<br>shows a strong<br>understanding of<br>the training of<br>abg |                                                                                                    | Point<br>Incc<br>few<br>brie<br>or c<br>abg |
| Voice & Points 4<br>Manner S<br>Loud, clear, relaxed<br>with few pauses.<br>Well prepared, the<br>presentation seems<br>abc |                                                                                                | Points 3<br>Loud, clear, with<br>some pauses to<br>gather thoughts.<br>Seems well<br>abg                        | Points 2<br>Varies from loud<br>and clear to difficult<br>to understand,<br>seems prepared,<br>abc | Point<br>Diff<br>und<br>unp<br>bod<br>abg   |

When you are finished editing your Rubric, click "Submit."

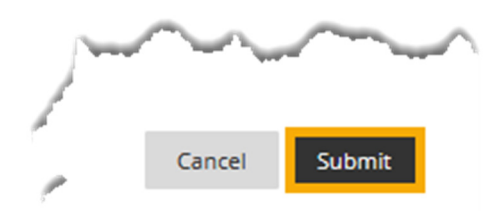

#### Now that your Rubric has been created, let's Add the Rubric to an Assignment.

**Note:** You can create a new Assignment and add the Rubric at that time, or add a rubric to an existing Assignment by editing an Assignment that has already been created in your course.

Let's create a new Assignment and add the Rubric. From within a course content area, hover your cursor over "Assessments.

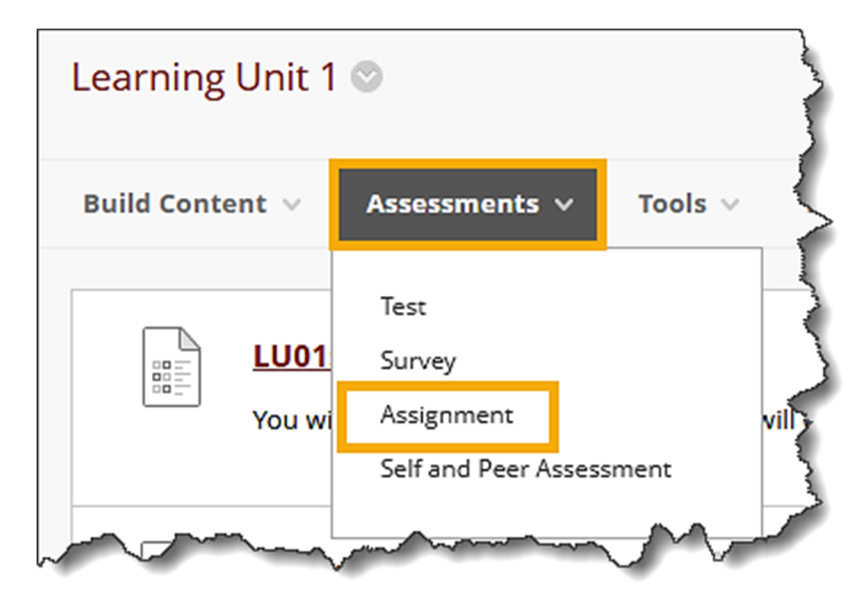

In the sub-menu that opens, click "Assignment."

The "Create Assignment" page will open.

Type the title of the assignment in the box located to the right of "Name and Color."

You may type instructions for the assignment in the "Instructions" text box.

| A | SSIGN                                                           | IMEN   | IT IN | FORM         | ATIO  | N          |    |                         |            |     |                |                |   |     |                                         |      |             |     |            |          |     | $\overline{\langle}$ |
|---|-----------------------------------------------------------------|--------|-------|--------------|-------|------------|----|-------------------------|------------|-----|----------------|----------------|---|-----|-----------------------------------------|------|-------------|-----|------------|----------|-----|----------------------|
|   | • Na                                                            | me an  | d Col | or           |       |            |    |                         |            |     |                |                |   |     |                                         |      |             |     |            |          |     | Ş                    |
|   | Refle                                                           | tion E | Essay | Assign       | ment  |            |    | $\overline{\mathbb{S}}$ |            |     |                |                |   |     |                                         |      |             |     |            |          |     |                      |
|   | Instructions                                                    |        |       |              |       |            |    |                         |            |     |                |                |   |     |                                         |      |             |     |            |          |     |                      |
|   | в                                                               | Ι      | Ū     | <del>S</del> | Para  | agraph     | ~  | Open                    | Sans,ari 🗸 | 1   | .0pt           |                | ~ | Ξ   | ~                                       | ≡ ~  | <u>A</u>    | ~   | <u>*</u> ~ | <u> </u> |     | 2                    |
|   | ж                                                               | Ū      | Ĉ     | Q            | €     | $\diamond$ | Ŧ  | <b>i</b> =              | ≣ ⊴        | ₫   | X <sup>2</sup> | X <sub>2</sub> | S | S.  | Я                                       | ¶۲   | _           | ÷   |            | ~ ~      |     | ~                    |
|   | ¶                                                               | 77     | Ω     | ٢            |       | <b>=</b> ~ | ×  | ⊞ ⊞                     |            |     |                | ΞB             | Æ | ×   | $\langle \rangle$                       | Ť    | <b>{;</b> } | ۲   | 0          | 3 (      | Ð   | }                    |
|   | Use this essay assignment to reflect on the materials assigned. |        |       |              |       |            |    |                         |            |     |                |                |   |     |                                         |      |             |     |            |          |     |                      |
| 2 |                                                                 | 1      | ~     | $\sim$       | sun t | ~~~~       | ma | $\mathcal{F} \vee$      | · ····     | ~~~ |                | $\sim$         |   | ~~~ | ~~~~~~~~~~~~~~~~~~~~~~~~~~~~~~~~~~~~~~~ | ~~~~ |             | ~~~ |            | ~~~~     | ~~~ | <u></u>              |

Enter the number of points possible for the assignment under "Grading."

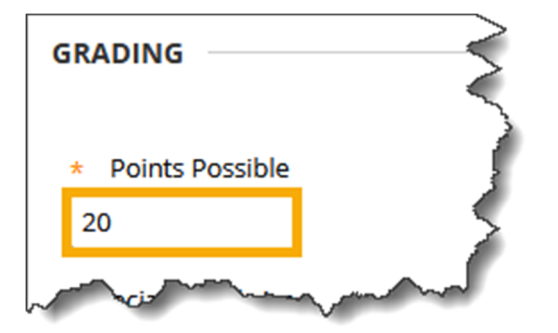

Click "Add Rubric" and choose "Select Rubric," "Create New Rubric," or "Create from Existing."

| GRADING                                        |                |
|------------------------------------------------|----------------|
| <ul><li>* Points Possible</li><li>20</li></ul> | 5              |
| Associated Rubrics                             | <              |
| Add Rubric ≽                                   | (1)            |
| Select Rubric                                  | Date Last Edit |
| Create New Rubric                              | 5              |
| Create From Existing                           | 5              |
| - di man parte                                 |                |

Since we have already created a Rubric, we will choose "Select Rubric."

| 2 | elect | Rubrics                                        |                                                             |                  | ~~~~~~~~~~~~~~~~~~~~~~~~~~~~~~~~~~~~~~~ |
|---|-------|------------------------------------------------|-------------------------------------------------------------|------------------|-----------------------------------------|
|   |       |                                                | DESCRIPTION                                                 | DATE LAST EDITED | ~~~~~~~~~~~~~~~~~~~~~~~~~~~~~~~~~~~~~~~ |
|   |       | Copy of Today's Radiology News - Report Rubric | This Rubric is for the Radiology News Report                | 7/22/24 10:15 AM |                                         |
| ~ |       | motormative Scherch                            | There a province in the second the second the second second | -2/2/21 10:14 A  | 5                                       |

After you have selected your Rubric, click "Submit."

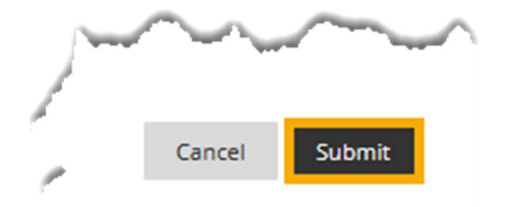

Your Rubric will appear under "Associated Rubrics." You may choose whether or not you want to show the Rubric to students.

|           | Name                                              | Туре | Date Last Edited            | Show<br>Rubric<br>to<br>Students             |         |
|-----------|---------------------------------------------------|------|-----------------------------|----------------------------------------------|---------|
|           | Copy of Today's Radiology News - Report<br>Rubric |      | Jul 22, 2024 10:15:40<br>AM | No Click for more options                    | 1       |
| Submissie | on Details                                        |      |                             | Yes (Without Rubric Scores)<br>After Grading | Ì       |
| ding      | macyment                                          |      | · ······                    |                                              | <i></i> |

Under "Availability," keep the box checked next to "Make the Assignment Available."

| AVAILABILITY                  | ~                                    |
|-------------------------------|--------------------------------------|
| Make the Assignment Av        | ailable                              |
| Limit Availability            | T                                    |
| Display After                 |                                      |
| Enter dates as mm/dd/yyyy. Ti | ime may be entered in any increment. |

After setting up your assignment, click "Submit."

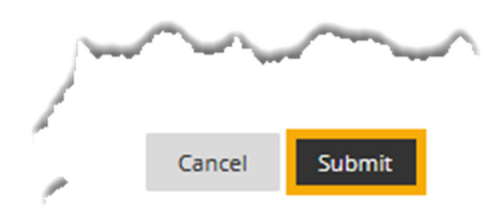

### Next, let's Grade an Assignment using the attached Rubric.

From within your course, click "**Grade Center**," which is located in the "Course Management" menu. A sub-menu for the "Grade Center" will open.

Click "Full Grade Center" to display the default view of the "Grade Center."

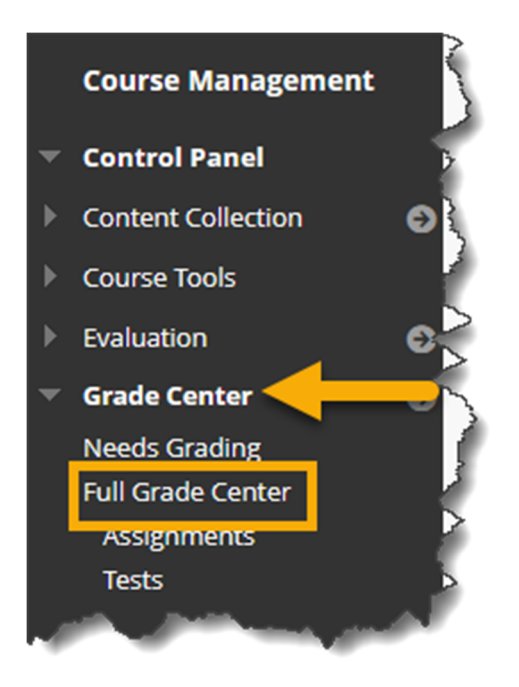

The default view of the "Grade Center" shows all columns and rows.

Click the drop down arrow next to the assignment that needs to be graded and select "Grade Attempts."

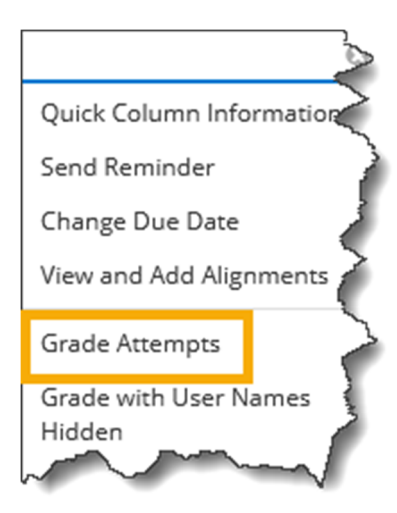

To "**Grade by Rubric**," choose the Rubric attached to the Assignment. Using the Rubric, choose values for each category. When you are finished, click "**Save**."

| Rubric Detail<br>Select Grid View or List View to change the rubric's layout. More Help |                                  |                       |                               |  |  |  |  |
|-----------------------------------------------------------------------------------------|----------------------------------|-----------------------|-------------------------------|--|--|--|--|
| Name: <b>Essay</b>                                                                      |                                  |                       | Exit Save                     |  |  |  |  |
| Grid View List View                                                                     |                                  |                       |                               |  |  |  |  |
|                                                                                         | Novice                           | Competent             | Proficient                    |  |  |  |  |
| Formatting                                                                              | Points: 20 (50.00%)<br>Feedback: | O Points: 15 (37.50%) | O Points: 10 (25.00%)         |  |  |  |  |
| Organization                                                                            | O Points: 20 (50.00%)            | O Points: 15 (37.50%) | Points: 10 (25.00%) Feedback: |  |  |  |  |

When you are finished, click "Submit."

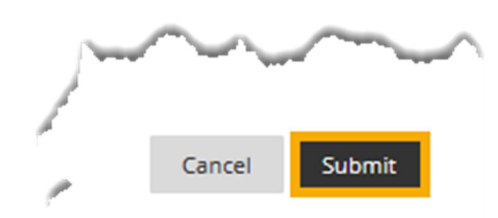

# Once you have Rubrics created in your course, you may wish to Copy or Edit them, or to Import or Export them to another course.

To **Copy or Edit a Rubric**, click "**Course Tools**," from the "Course Management" menu. In the sub-menu that opens, select "**Rubrics**."

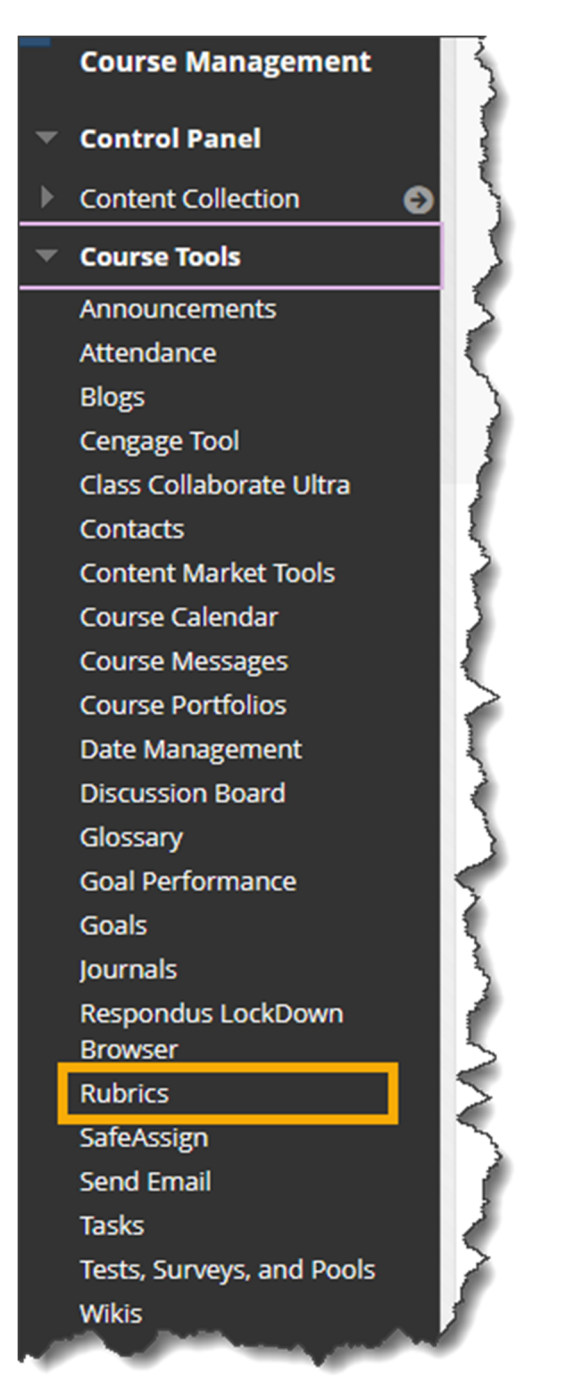

Click the drop down arrow next to the Rubric you want to copy and click "Copy." A copy of your Rubric will be created and can be Edited with new Columns, Rows, and Values.

| < | Informa | tive Speech | +                    |               |
|---|---------|-------------|----------------------|---------------|
|   | Journal | Entry       |                      | ∞ >           |
|   | Persuas | ive Speech  | Open<br>Edit         | 5             |
|   | Today's | Radiology N | Add Alignm           | ents          |
|   | Delete  | Export      | Сору                 | 2             |
|   |         |             | Delete<br>View Assoc | iated Content |
| ~ | $\sim$  | $\sim$      |                      |               |

To **Export a Rubric**, select the Rubric(s) to Export by checking each box next to the Rubric(s). Then, click "**Export**."

| Rubrics<br>Rubrics can help ensure consistent and impartial grading and help |                                                |                              |  |
|------------------------------------------------------------------------------|------------------------------------------------|------------------------------|--|
| Create                                                                       | Rubric Import Rubric                           |                              |  |
|                                                                              |                                                | 1                            |  |
|                                                                              |                                                | 2                            |  |
| $\rightarrow$                                                                | Delete Export                                  |                              |  |
|                                                                              |                                                |                              |  |
|                                                                              | Copy of Today's Radiology News - Report Rubric |                              |  |
|                                                                              | Informative Speech                             |                              |  |
|                                                                              | Journal Entry                                  |                              |  |
|                                                                              | Persuasive Speech                              | $\left\langle \right\rangle$ |  |
|                                                                              | Today's Radiology News - Report Rubric         | 2                            |  |
| 4                                                                            | Delete Export                                  |                              |  |

| The following rubric(s) will be exported.                                                                                                    |                                                        |  |
|----------------------------------------------------------------------------------------------------|--------------------------------------------------------|--|
| NAME                                                                                                    | DESCRIPTION                                            |  |
| Informative Speech                                                                                                    | There are 50 points possible on the Informative Speech |  |
| Journal Entry                                                                                                    |                                                        |  |
| Choose a location for exported rubric(s).                                                                                                    |                                                        |  |
| noose a location for exported rubric(s).                                                                                                    |                                                        |  |
| 💽 Export to Local Computer. 🔿 Expo                                                                                                    | to Content Collection.                                 |  |
| Export to Local Computer. O Export<br>Export to Local Computer. O Export<br>Export<br>Export |                                                        |  |

The default Export location, Export to Local Computer, should be selected. Then, click "Submit."

Download your Exported Rubric(s) by clicking "Download."

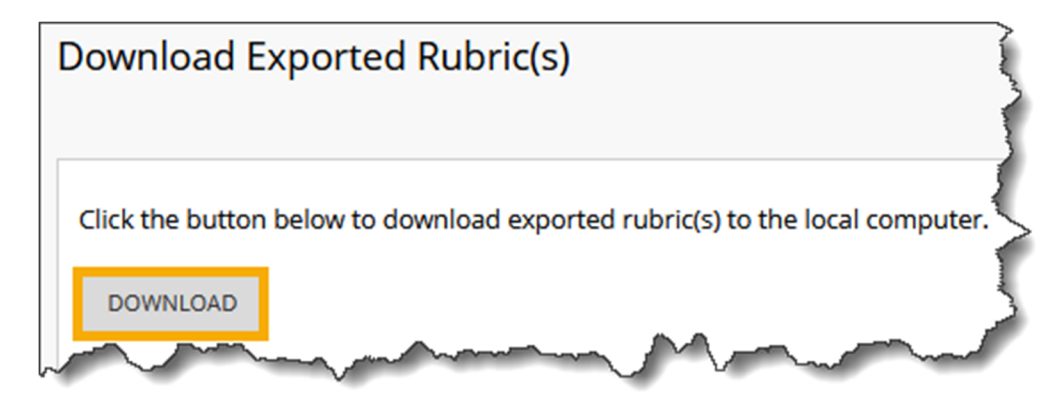

Your Exported Rubric(s) are now saved on your computer.

| Rubric_ExportFile_MAS-TRAININESSENTIALS_1721663098071.zip | ~ |
|-----------------------------------------------------------|---|
| Open File                                                 |   |

To Import a Rubric, select Import Rubric.

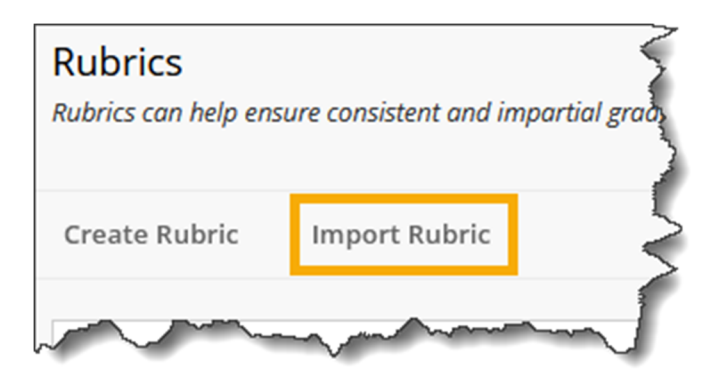

Click Browse Local Files.

| R | UBRIC DEFINITION                      | FILE                      |
|---|---------------------------------------|---------------------------|
|   | Select file to import.<br>Attach File | 5                         |
|   |                                       | 1                         |
|   | Browse Local Files                    | Browse Content Collection |
| h |                                       | Martin Martin             |

Select the Exported Rubric file you wish to import. Click **Open**.

| ڬ File Upload                                           |                                                                                                    |                                               | ×                       |
|---------------------------------------------------------|----------------------------------------------------------------------------------------------------|-----------------------------------------------|-------------------------|
| $\leftrightarrow$ $\rightarrow$ $\checkmark$ $\uparrow$ | > Downloads ~ C                                                                                              | Search Downloads                              | Q                       |
| Organize 👻 New fold                                     | er                                                                                                    | ≣ ▼                                           |                         |
| > 👝 Sarah - Indian H                                    | Name                                                                                                    | Date modified                                 | Туре                    |
| E Desktop ≯<br>↓ Downloads ≯<br>E Documents ≯           | <ul> <li>Todav</li> <li>Rubric_ExportFile_MAS-TRAINING-BB-ES</li> <li>Last week</li> <li>Module 3</li> </ul> | 7/22/2024 10:44 AM<br>7/17/2024 4:00 PM       | Compressed<br>MP4 Video |
| File n                                                  | ame:                                                                                                    | <ul> <li>✓ All Files</li> <li>Open</li> </ul> | Cancel                  |

Click "Submit."

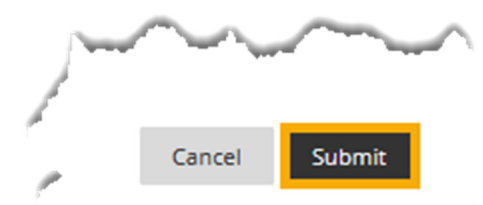

Click "Ok."

| Rubric Import Result                                                                                                    | á    |
|----------------------------------------------------------------------------------------------------|------|
|                                                                                                    |      |
| The detail of rubric import result is                                                                                          |      |
| Jul 22, 2024 10:51:31 AM - [INFORMATION] Information: The rubric Informative Speech has been imported.                         |      |
| Jul 22, 2024 10:51:31 AM - [INFORMATION] Information: The rubric Journal Entry has been imported.                              | 1    |
| Jul 22, 2024 10:51:32 AM - [INFORMATION] Information: Invalid course links have been removed successfully.<br>Removed numbers: |      |
| Self-Referred:0                                                                                                    |      |
| Loop:0                                                                                                    |      |
| Jul 22, 2024 10:51:32 AM - [WARNING] Status: The operation import has completed.                                               |      |
| Jul 22, 2024 10:51:32 AM - [INFORMATION] Information: The operation took 1.46 seconds to complete.                             | 1    |
| The process Course Files took                                                                                                  |      |
| The process component.csresourcelinks took                                                                                     |      |
| The process Course Menu took                                                                                                   |      |
| The process Learn Rubrics took                                                                                                 |      |
| The process Content Alignments took                                                                                            |      |
| The process Cleanup took                                                                                                    |      |
| Monday, July 22, 2024 10:51:32 AM CDT                                                                                          |      |
|                                                                                                    |      |
|                                                                                                    |      |
|                                                                                                    |      |
|                                                                                                    |      |
|                                                                                                    |      |
|                                                                                                    |      |
|                                                                                                    | ← OK |

#### Your Rubrics have been Successfully Imported and you can add them to an assignment!

Congratulations! You now know how to create, use, import, and export a Rubric in MyHills!

– Office of Online Learning –

Looking for more computer tutorials? Please visit: <u>www.indianhills.edu/tutorials</u>.

For further assistance on this topic or other technical issues, please contact the **IT Help Desk Phone:** (641) 683-5333 | **Email:** <u>helpdesk@indianhills.edu</u> | **Web:** <u>www.indianhills.edu/helpdesk</u>